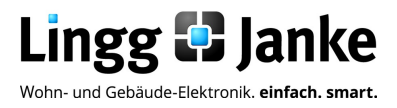

# user-GUIDE

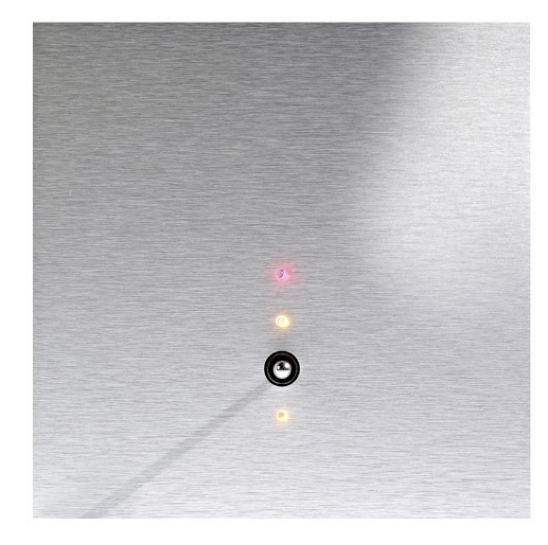

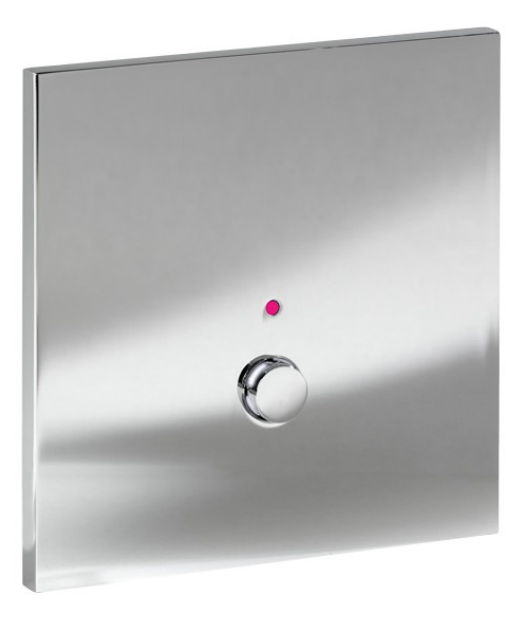

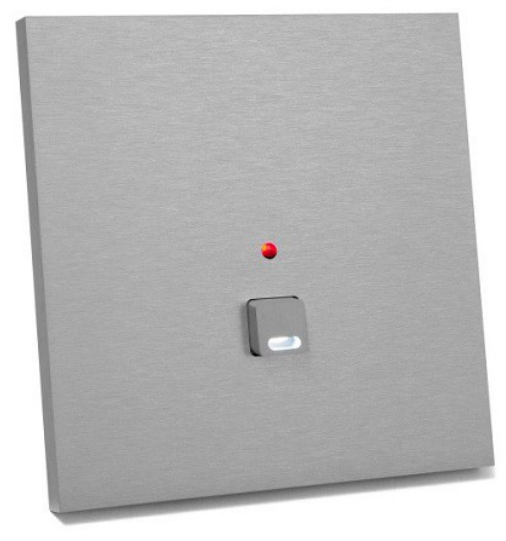

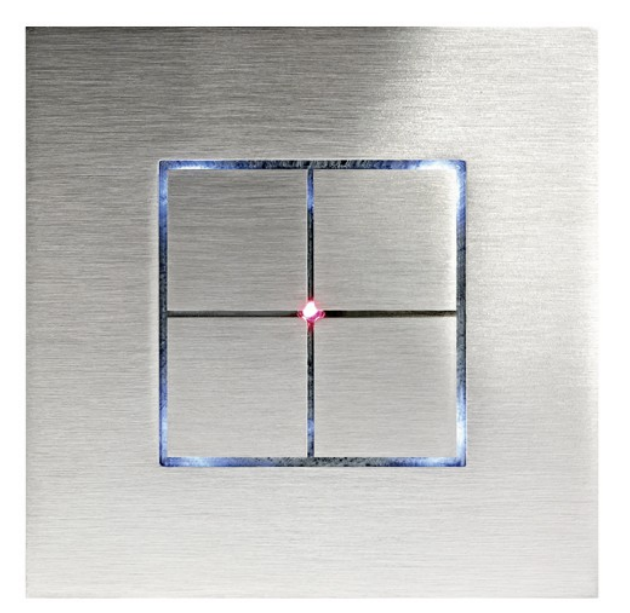

## Varianten

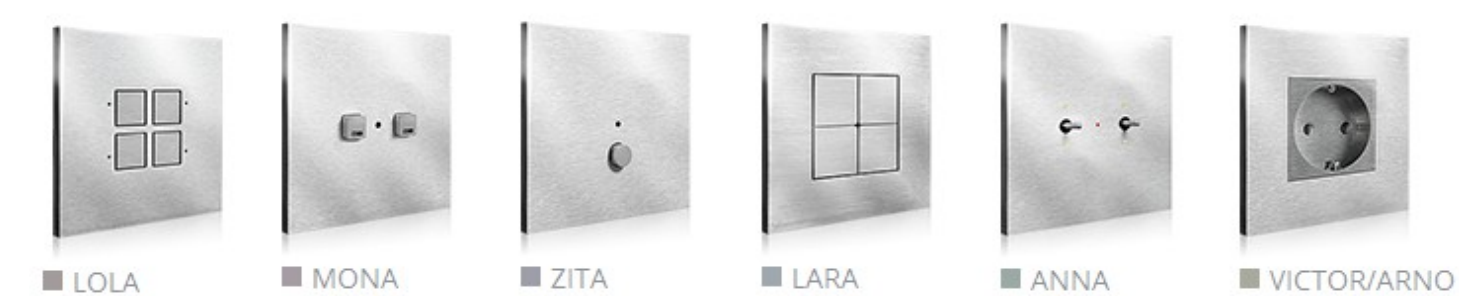

Lingg D Janke

# Inhaltsverzeichnis

| Seite 5              |     |                                                      |
|----------------------|-----|------------------------------------------------------|
| Seite 6              | 1.1 | Funktionsbeschreibung                                |
|                      | 12  | Tastenanordnung der Serien MONA-Zita-LARA-LOLA       |
|                      |     |                                                      |
| <u>Seite 7</u>       |     |                                                      |
|                      | 1.3 | Tastenanordnung der Serien, ANNA                     |
| Seite 8              |     |                                                      |
|                      | 2.0 | Kommunikationsobjekte im Auslieferungszustand        |
| Seite 9              |     |                                                      |
|                      | 2.1 | Beschreibung der Kommunikationsobjekte               |
| Saita 10             |     |                                                      |
|                      | 2.0 | Decemptor im Auglioforungezuetend                    |
|                      | 3.0 | Parameter im Aushererungszustanu                     |
| Seite 11             |     |                                                      |
|                      | 3.1 | Parameter Gruppe A-H wenn alle Funktionen aktiv      |
| Seite 12             |     |                                                      |
|                      | 4.0 | LED Ausgänge und Logik (Schemaskizze)                |
| Caita 12             |     |                                                      |
| Selle 13             | 1 1 | <u>Fuelesiesesiekeurs</u>                            |
|                      | 4.1 | Explosionszeichnung                                  |
| Seite 14             |     |                                                      |
|                      | 5.0 | Parametererklärung → Allgemeine Einstellungen Übers. |
| <u>Seite 15 - 16</u> | 5   |                                                      |
|                      | 5.1 | Parametererklärung → Allgemeine Einstellungen        |
| Seite 17             |     |                                                      |
| <u>eono n</u>        | 52  | Tastereingänge A+B Grundeinstellung                  |
|                      | 0.2 | ractorenigenge // D ordnatenistenarig                |

Lingg & Janke OHG Zeppelinstraße 30 DE 78315 Radolfzell

Telefon:07732 / 94557 50 Telefax:07732 / 94557 99 http://www.lingg-janke.de support@lingg-janke.de Technik Hotline 07732 94557 71

Technische Produkte unterliegen der laufenden Weiterentwicklung. Die Angaben in dieser Druckschrift beziehen sich auf den aktuellen Produktionsstand der Geräte. Änderungen und Irrtümer im Hinblick auf Technik und Design sind vorbehalten.

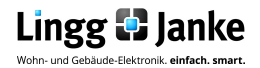

# Inhaltsverzeichnis

| Seite 18 |            |                                                                                                    |
|----------|------------|----------------------------------------------------------------------------------------------------|
| Seite 19 | 5.3        | Tastereingang A sperren                                                                                   |
|          | 5.3        | Tastereingang A Betriebsartenübersicht<br>Erklärung – Schalten, Wert, Standard ein Objekt                 |
| Seite 20 |            |                                                                                                    |
|          | 5.3        | Erklärung – Schalten, Wert, Standard drei Objekte                                                         |
| Seite 21 |            |                                                                                                    |
| Soito 22 | 5.3        | Erklärung – Schalten, Wert kurz/ lang zwei Objekte                                                        |
|          | 53         | Erklärung – Dimmen                                                                                        |
|          | 0.0        | Erklarding - Dimmen                                                                                       |
| Seite 23 |            |                                                                                                    |
|          | 5.3        | Erklärung – Jalousie / Rollladen                                                                          |
| Seite 24 |            |                                                                                                    |
| Spite 25 | 5.3        | Erklärung – Szenen                                                                                        |
| Selle 20 | <b>Б</b> / | Erklärung LED Potrioboarton Übergight                                                                     |
|          | 0.4        | Erklarding LED – Bethebsarten Obersicht                                                                   |
| Seite 26 |            |                                                                                                    |
|          | 5.4        | Erklärung LED – LED ist immer EIN / Betätigungsanzeige                                                    |
| Seite 27 |            |                                                                                                    |
| Seite 28 | 5.4        | Erklärung LED – LED wird über ext. Objekt geschaltet<br>Helligkeitseinstellungen / Busspannungswiederkehr |
| Seite 29 | 5.4        | Erklärung LED – LED wird über ext. Objekt geschaltet<br>Blinken / Einschaltverzögerung                    |
|          | 5.4        | Erklärung LED – LED wird über ext. Objekt geschaltet<br>Ausschaltverzögerung                              |
|          |            |                                                                                                    |

Lingg & Janke OHG Zeppelinstraße 30 DE 78315 Radolfzell

Telefon:07732 / 94557 50 Telefax:07732 / 94557 99 http://www.lingg-janke.de support@lingg-janke.de Technik Hotline 07732 94557 71

Technische Produkte unterliegen der laufenden Weiterentwicklung. Die Angaben in dieser Druckschrift beziehen sich auf den aktuellen Produktionsstand der Geräte. Änderungen und Irrtümer im Hinblick auf Technik und Design sind vorbehalten.

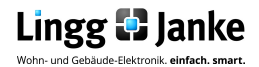

# Inhaltsverzeichnis

| Seite 30 |     |                                                                                         |
|----------|-----|-----------------------------------------------------------------------------------------|
|          | 5.4 | Erklärung LED – LED wird über ext. Objekt geschaltet<br>Treppenhauslichtfunktion        |
| Seite 31 |     |                                                                                         |
|          | 5.4 | Erklärung LED – LED wird über ext. Objekt geschaltet<br>Verknüpfung UND / ODER          |
| Seite 32 |     |                                                                                         |
|          | 5.4 | Erklärung LED – LED wird über ext. Objekt geschaltet<br>Verknüpfung XOR (Exklusiv ODER) |
| Seite 33 |     |                                                                                         |
|          | 5.4 | Erklärung LED – LED wird über ext. Objekt geschaltet<br>Szenen / Status                 |
| Seite 34 |     |                                                                                         |
|          | 5.4 | Erklärung LED – LED wird über ext. Objekt geschaltet<br>INVERTIERT                      |
| Seite 35 |     |                                                                                         |
|          | 5.5 | Erklärung LED - deaktiviert                                                             |
| Seite 36 |     |                                                                                         |
|          | 5.6 | Erklärung Temperatur & Feuchte - Temperatursensor                                       |
| Seite 37 |     |                                                                                         |
|          | 5.6 | Erklärung Temperatur & Feuchte - Feuchtesensorsensor                                    |
| Seite 38 |     |                                                                                         |
|          | 5.6 | Erklärung Temperatur & Feuchte – ext. Eingangsobjekt                                    |
| Seite 39 |     |                                                                                         |
|          | 5.7 | Erklärung EIS / DPT und Ihre Funktionen                                                 |

Lingg & Janke OHG Zeppelinstraße 30 DE 78315 Radolfzell

Telefon:07732 / 94557 50 Telefax:07732 / 94557 99 http://www.lingg-janke.de support@lingg-janke.de Technik Hotline 07732 94557 71

Technische Produkte unterliegen der laufenden Weiterentwicklung. Die Angaben in dieser Druckschrift beziehen sich auf den aktuellen Produktionsstand der Geräte. Änderungen und Irrtümer im Hinblick auf Technik und Design sind vorbehalten.

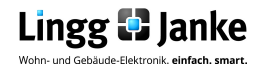

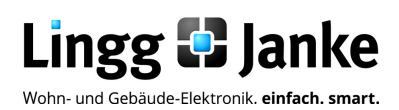

## Applikationsprogramm-Beschreibung

**eib** Tastsensor

Bez.: TACJC8FA-FW Art.Nr.:

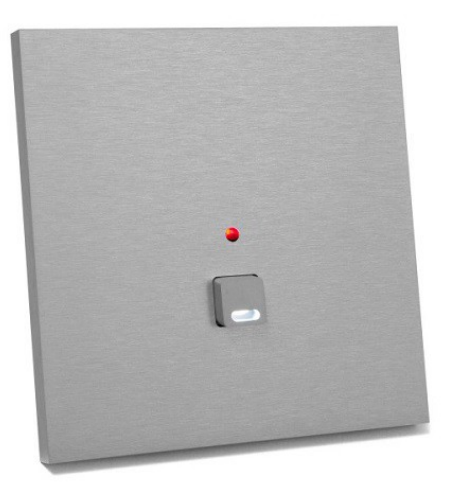

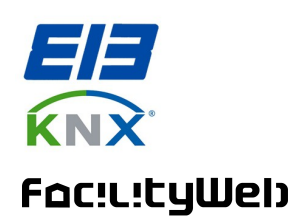

## 1.1 **Funktionsbeschreibung:**

Mit den neuen KNX Designschalter lassen sich die verschiedensten Gebäudefunktionen steuern, z.B. Lichtszenen abrufen, Leuchten schalten und dimmen oder Jalousien hochund herunterfahren. Ändern sich die Anforderungen, wird die Tastenfunktion einfach umprogrammiert. Die Tasten sind dezent hinterleuchtet oder verfügen über ein Zentral LED.

Die LEDs sind dimmbar und lassen sich mittels Tag-/ Nacht-Umschaltung komfortabel für die individuellen Bedürfnisse anpassen.

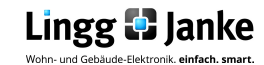

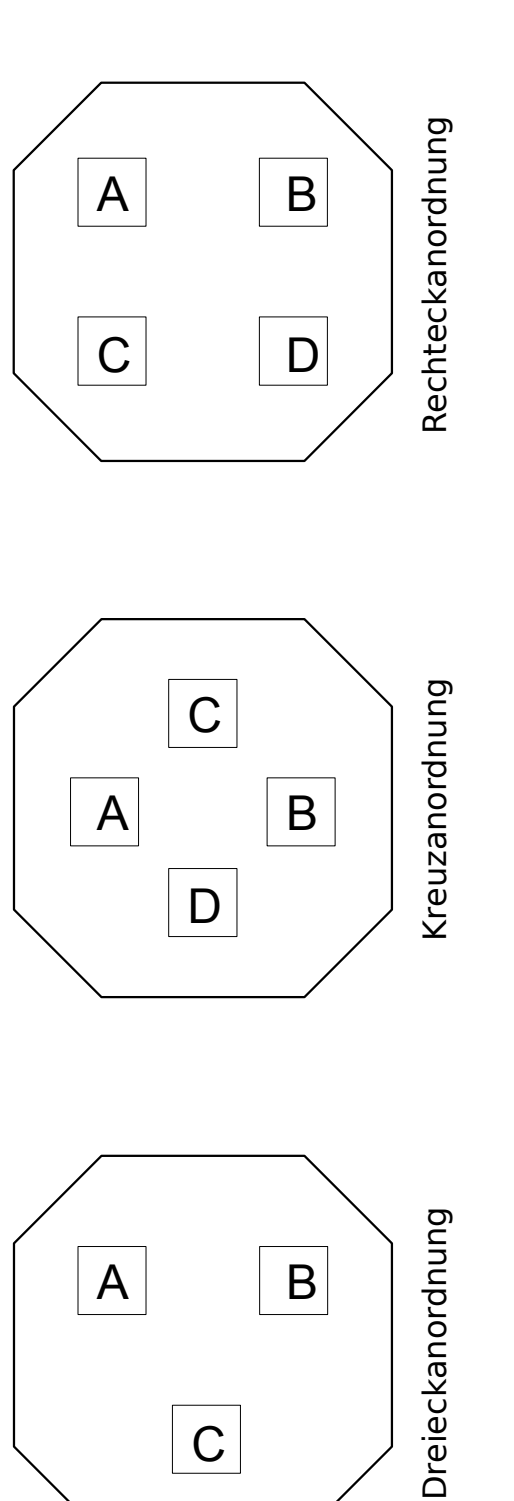

## Hinweis:

Die Angaben A – F beziehen sich auf die verwendeten Objekte und deren Bezeichnung in der Applikation.

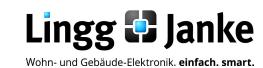

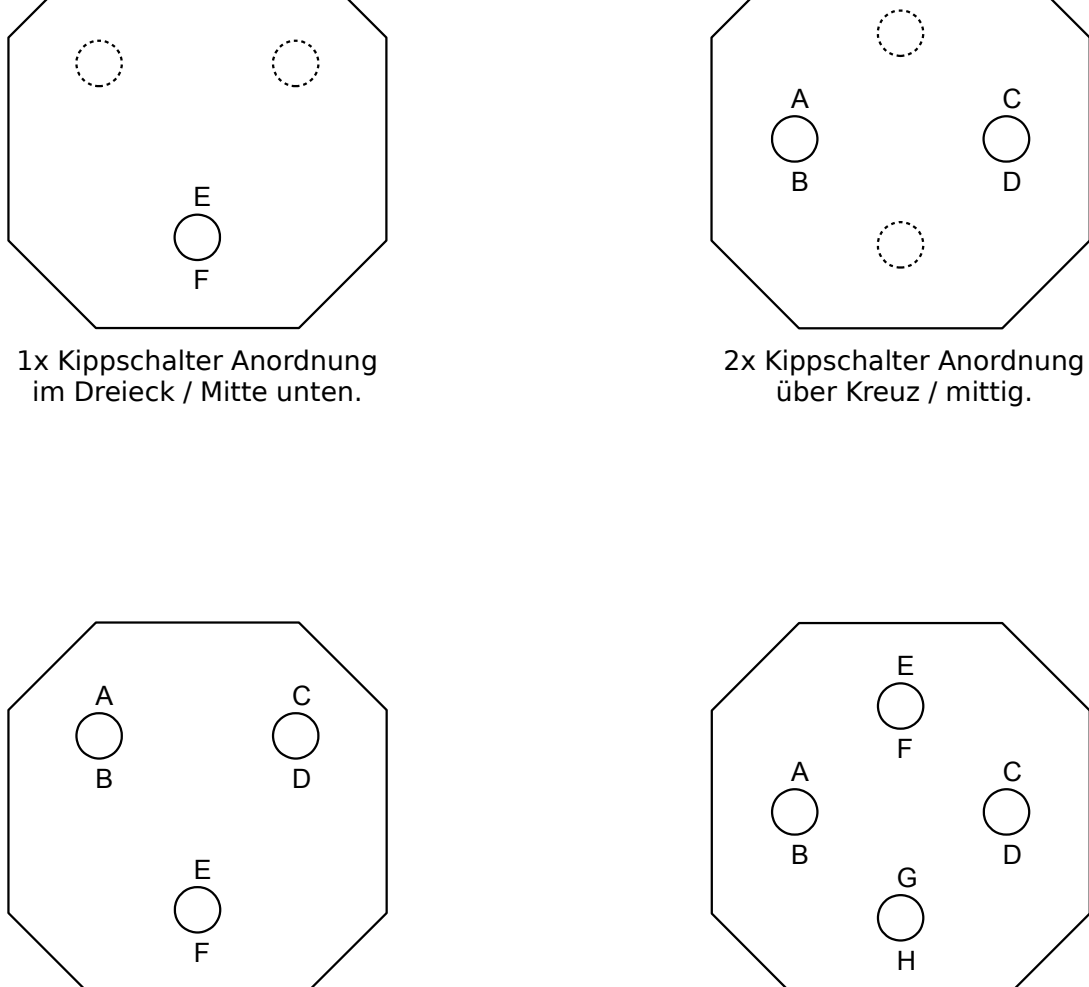

3x Kippschalter Anordnung im Dreieck.

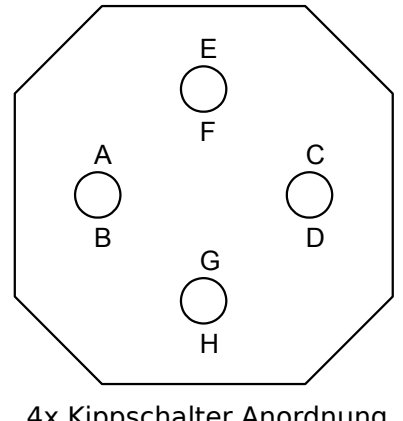

über Kreuz / mittig.

С

4x Kippschalter Anordnung über Kreuz.

Hinweis: Die Angaben A – F beziehen sich auf die verwendeten Objekte und deren Bezeichnung in der Applikation.

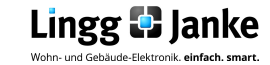

|          | Nummer 🛎 | Name                            | Objektfunktion    | Länge | к | L | S | Ü | А |
|----------|----------|---------------------------------|-------------------|-------|---|---|---|---|---|
| 4        | 0        | Ausgang A1 schalten             | Taster A Objekt 1 | 1 bit | к | - | s | Ü | А |
| ₹        | 4        | Eingang LED A1                  | LED A Objekt 1    | 1 bit | к | - | s | - | А |
| ₹        | 8        | Ausgang B1 schalten             | Taster B Objekt 1 | 1 bit | к | - | s | Ü | А |
| ₹        | 12       | Eingang LED B1                  | LED B Objekt 1    | 1 bit | к | - | s | - | А |
| ₹        | 16       | Ausgang C1 schalten             | Taster C Objekt 1 | 1 bit | к | - | s | Ü | А |
| ₹        | 20       | Eingang LED C1                  | LED C Objekt 1    | 1 bit | к | - | s | - | А |
| ₹        | 24       | Ausgang D1 schalten             | Taster D Objekt 1 | 1 bit | к | - | s | Ü | А |
| <b>;</b> | 28       | Eingang LED D1                  | LED D Objekt 1    | 1 bit | к | - | s | - | А |
| ₹        | 32       | Ausgang E1 schalten             | Taster E Objekt 1 | 1 bit | к | - | s | Ü | А |
| ₹        | 36       | Eingang LED E1                  | LED E Objekt 1    | 1 bit | к | - | s | - | А |
| ₹        | 40       | Ausgang F1 schalten             | Taster F Objekt 1 | 1 bit | к | - | s | Ü | А |
| ₹        | 44       | Eingang LED F1                  | LED F Objekt 1    | 1 bit | к | - | s | - | А |
| ₹        | 48       | Ausgang G1 schalten             | Taster G Objekt 1 | 1 bit | к | - | s | Ü | А |
| ₹        | 52       | Eingang LED G1                  | LED G Objekt 1    | 1 bit | к | - | s | - | А |
| ₹        | 56       | Ausgang H1 schalten             | Taster H Objekt 1 | 1 bit | к | - | s | Ü | А |
| ₹        | 60       | Eingang LED H1                  | LED H Objekt 1    | 1 bit | К | - | s | - | А |
| <b></b>  | 66       | Eingang Tag / Nacht Umschaltung | N Objekt 1        | 1 bit | к |   | s | - | А |

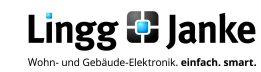

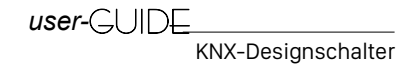

| Objekt                                                                                                    | Objektname                                                               | Funktion / DPT            | Тур                      | Flags |
|----------------------------------------------------------------------------------------------------|--------------------------------------------------------------------------|---------------------------|--------------------------|-------|
| 0,8,16,24,32,40,48,56                                                                                                    | Ausgang A1/ B1/ C1/ D1/ E1/ F1/ G1/ H1                                   | variabel                  | 1 bit<br>1 Byte          | KSÜA  |
| Ausgabe Objekt 1 von Taster                                                                                                    | A/ B/ C/ D/ E/ F/ G/ H.                                                  |                           |                          |       |
| 1,9,17,25,33,41,49,57                                                                                                    | Ausgang A2/ B2/ C2/ D2/ E2/ F2/ G2/ H2                                   | variabel                  | 1 bit<br>4 bit<br>1 Byte | KSÜA  |
| Ausgabe Objekt 2 von Taster                                                                                                    | A/ B/ C/ D/ E/ F/ G/ H                                                   |                           |                          | I     |
| 2,10,18,26,34,42,50,58                                                                                                    | Ausgang A3/ B3/ C3/ D3/ E3/ F3/ G3/ H3                                   | variabel                  | 1 bit<br>1 Byte          | KSÜA  |
| Ausgabe Objekt 3 von Taster                                                                                                    | A/ B/ C/ D/ E/ F/ G/ H                                                   |                           |                          |       |
| 3,11,19,27,35,43,51,59                                                                                                    | Eingang (A/B/C/D/E/F/G/H) sperren                                        | Boolesch / EIS1 / 1.002   | 1 bit                    | KSA   |
| Über diese Objekteingänge kö                                                                                                    | önnen die Tasten AH einzeln gesperrt (außer Funktion gesetzt)            | werden.                   |                          |       |
| 4,12,20,28,36,44,52,60                                                                                                    | Eingang LED 1 / Verknüpfung                                              | Boolesch / EIS1 / 1.002   | 1 bit                    | KSA   |
| Objekteingänge (A/B/C/D/E/F/G/H) für LED 1 / Verknüpfung.                                                                       |                                                                          |                           |                          |       |
| 5,13,21,29,37,45,53,61                                                                                                    | Eingang LED 2 / Verknüpfung                                              | Boolesch / EIS1 / 1.002   | 1 bit                    | KSA   |
| Objekteingänge (A/B/C/D/E/F                                                                                                    | /G/H) für LED 1 / Verknüpfung.                                           |                           |                          |       |
| 6,14,22,30,38,46,54,62                                                                                                    | Ausgang LED Status                                                       | Status / EIS1 / 1.011     | 1 bit                    | KSA   |
| Objektausgänge (A/B/C/D/E/F/G/H) zur Statusanzeige der LED                                                                      |                                                                          |                           |                          |       |
| 7,15,23,31,39,47,55,63                                                                                                    | Eingang LED Szene                                                        | Szenen Nr. / EIS / 17.001 | 1 Byte                   | KSA   |
| Objekteingänge (A/B/C/D/E/F                                                                                                    | /G/H) zur Einbindung der LED in eine Szene.                              |                           |                          |       |
| 64,65                                                                                                    | Eingang Zentral LED 1 / LED 2                                            | Schalten / EIS1 / 1.001   | 1 bit                    | KSA   |
| Objekteingänge zur separater                                                                                                    | n Ansteuerung der Zentralen LED´s (rot)                                  |                           |                          |       |
| 66                                                                                                    | Eingang Tag / Nacht Umschaltung                                          | Schalten / EIS1 / 1.001   | 1 bit                    | KSA   |
| Objekteingang zur Tag- / Nachtumschaltung. "Achtung, diese Einstellung wirkt sich auf alle LED's aus (Zentral- und Taster LED)" |                                                                          |                           |                          |       |
| 67                                                                                                    | Ausgang Temperatur                                                       | Temp. / EIS5 / 9.001      | 2 Byte                   | KSÜA  |
| Objektausgang zur Ausgabe o                                                                                                    | der aktuellen am Tastsensor gemessenen Temperatur.                       |                           |                          |       |
| 68                                                                                                    | Ausgang rel. Luftfeuchte                                                 | EIS5 / 9.*                | 2 Byte                   | KSÜA  |
| Objektausgang zur Ausgabe der aktuellen am Tastsensor gemessenen rel. Luftfeuchte.                                              |                                                                          |                           |                          |       |
| 69                                                                                                    | Ausgang Sensor Status                                                    | Status / EIS1 / 1.001     | 1 bit                    | KSÜA  |
| Objektausgang zur Statusanz                                                                                                    | eige der Fühlerfunktion.                                                 |                           |                          |       |
| 70                                                                                                    | Eingang ext. Temperatur                                                  | Temp. / EIS5 / 9.001      | 2 Byte                   | KSA   |
| Objekteingang für externe Ter                                                                                                   | Objekteingang für externe Temperaturerfassung. (derzeit nicht verwendet) |                           |                          |       |

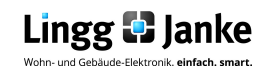

| 1.1.1 KNX Designswitches Origina | al > Allgemein                                                        |                                               |   |
|----------------------------------|-----------------------------------------------------------------------|-----------------------------------------------|---|
| Allgemein                        | Allgemeine Einstellungen                                              |                                               |   |
| Taster Eingänge A+B              | Name des Gerätes (max. 15 Zeichen)                                    | Lingg & Janke                                 |   |
| Taster Eingang A                 |                                                                       |                                               |   |
| Taster Eingang B                 | Entprelizeit für Taster Eingänge                                      | 10 ms                                         | • |
| Taster Eingänge C+D              | Eingangsobjekt für Tag/Nacht Umschaltung                              | <ul> <li>deaktiviert O freigegeben</li> </ul> |   |
| Taster Eingang C                 | Zentral-LED1 Betriebsart                                              | LED ist immer EIN                             | • |
| Taster Eingang D                 | (wenn vorhanden)                                                      | 4000/                                         |   |
| Taster Eingänge E+F              | Zentral-LED1 Helligkeit (Tag)                                         | 100%                                          | • |
| Taster Eingang E                 | Zentral-LED1 Helligkeit (Nacht)                                       | deaktiviert, Helligkeit (Tag) wird verwendet  | • |
| Taster Eingang F                 | Achtung: Für Tag / Nacht Umschaltung<br>Tag / Nacht Objekt freigeben. |                                               |   |
| Taster Eingänge G+H              | Zentral-LED2 Betriebsart                                              | deaktiviert                                   | • |
| Taster Eingang G                 | (wenn vorhanden)                                                      |                                               |   |
| Taster Eingang H                 |                                                                       |                                               |   |
| LED Ausgang A / Logik A          |                                                                       |                                               |   |
| LED Ausgang B / Logik B          |                                                                       |                                               |   |
| LED Ausgang C / Logik C          |                                                                       |                                               |   |
| LED Ausgang D / Logik D          |                                                                       |                                               |   |
| LED Ausgang E / Logik E          |                                                                       |                                               |   |
| LED Ausgang F / Logik F          |                                                                       |                                               |   |
| LED Ausgang G / Logik G          |                                                                       |                                               |   |
| LED Ausgang H / Logik H          |                                                                       |                                               |   |
| Temperatur und Feuchte           |                                                                       |                                               |   |

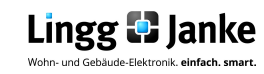

| gemein                  | Allgemeine Einstellungen                                             |                                              |
|-------------------------|----------------------------------------------------------------------|----------------------------------------------|
| ster Eingänge A+B       | , angemeine Einsteinengen                                            |                                              |
| aster Eingang A         | Name des Gerätes (max. 15 Zeichen)                                   | Lingg & Janke                                |
| aster Eingang A sperren |                                                                      |                                              |
| aster Eingang B         | Entorellzeit für Taster Eingänge                                     | 10                                           |
| aster Eingang B sperren | Entpreizer für Faster Eingange                                       | 10 ms                                        |
| aster Eingänge C+D      | Eingangsobjekt für Tag/Nacht Umschaltung                             | freigegeben                                  |
| aster Eingang C         |                                                                      |                                              |
| aster Eingang C sperren |                                                                      |                                              |
| aster Eingang D         | Zentral-LED1 Betriebsart                                             | LED wird über externes Objekt geschaltet     |
| aster Eingang D sperren | (wenn vorhanden)                                                     |                                              |
| aster Eingänge E+F      | Bei Busspannungswiederkehr                                           | logisch 0                                    |
| aster Eingang E         | Objekt Zentral-LED1 setzen auf                                       |                                              |
| aster Eingang E sperren | Zentral-LED1 Helligkeit (Tag)                                        | 100%                                         |
| aster Eingang F         |                                                                      |                                              |
| aster Eingang F sperren | Zentral-LED1 Helligkeit (Nacht)                                      | deaktiviert, Helligkeit (Tag) wird verwendet |
| aster Eingänge G+H      | Achtung: Eür Tag / Nacht Umschaltung                                 |                                              |
| aster Eingang G         | Tag / Nacht Objekt freigeben.                                        |                                              |
| aster Eingang G sperren | Zentral-LED1 schaltet                                                |                                              |
| aster Eingang H         | Zentral-LEDT Scharter                                                | normai                                       |
| aster Eingang H sperren |                                                                      |                                              |
| ED Ausgang A / Logik A  | Zentral-LED2 Betriebsart                                             | I ED wird über externes Objekt geschaltet    |
| ED Ausgang A Szenen     | (wenn vorhanden)                                                     | LED wird über externes Objekt geschaltet     |
| ED Ausgang B / Logik B  | Bei Bussnannungswiederkehr                                           | lasisch 0                                    |
| ED Ausgang B Szenen     | Objekt Zentral-LED2 setzen auf                                       | logisch o                                    |
| ED Ausgang C / Logik C  | Zentral-LED2 Helligkeit (Tag)                                        | 100%                                         |
| ED Ausgang C Szenen     | Zendal-CED2 Heiligkeit (Tay)                                         | 100./0                                       |
| ED Ausgang D / Logik D  | Zentral-LED2 Helligkeit (Nacht)                                      | deaktiviert, Helligkeit (Tag) wird verwendet |
| ED Ausgang D Szenen     |                                                                      |                                              |
| ED Ausgang E / Logik E  | Achtung: Für Tag / Nacht Umschaltung<br>Tag / Nacht Objekt freigeben |                                              |
| ED Ausgang E Szenen     | rag / Hacht Objekt Heigeben.                                         |                                              |
| ED Ausgang F / Logik F  | Zentral-LED2 schaltet                                                | normal                                       |
| ED Ausgang F Szenen     |                                                                      |                                              |
| ED Ausgang G / Logik G  |                                                                      |                                              |
| ED Ausgang G Szenen     |                                                                      |                                              |
| ED Ausgang H / Logik H  |                                                                      |                                              |
| ED Ausgang H Szenen     |                                                                      |                                              |
| emperatur und Feuchte   |                                                                      |                                              |

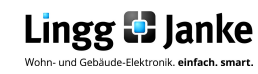

Logischer Aufbau der LED Ansteuerung (exemplarisch für eine Taste)

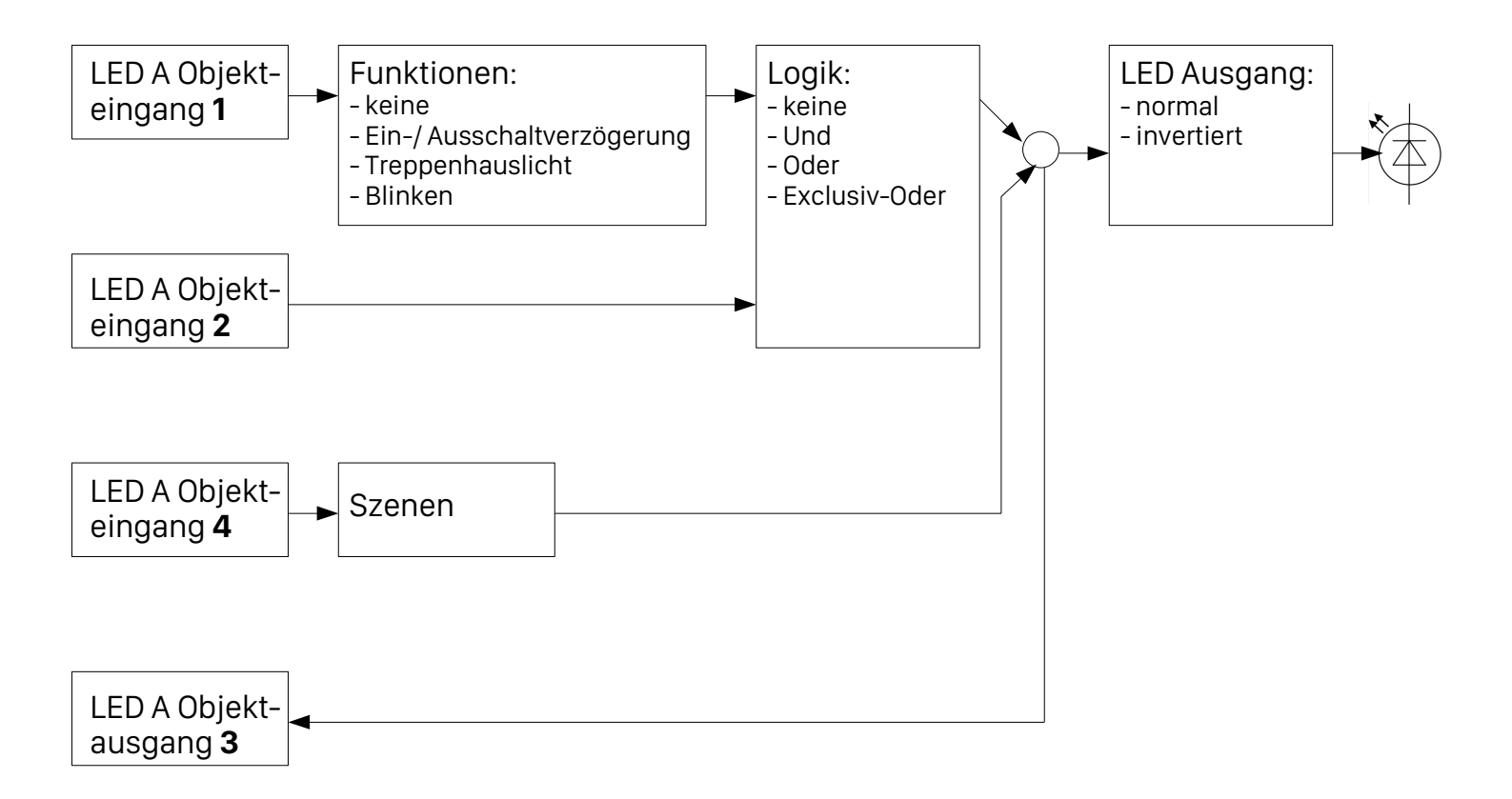

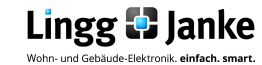

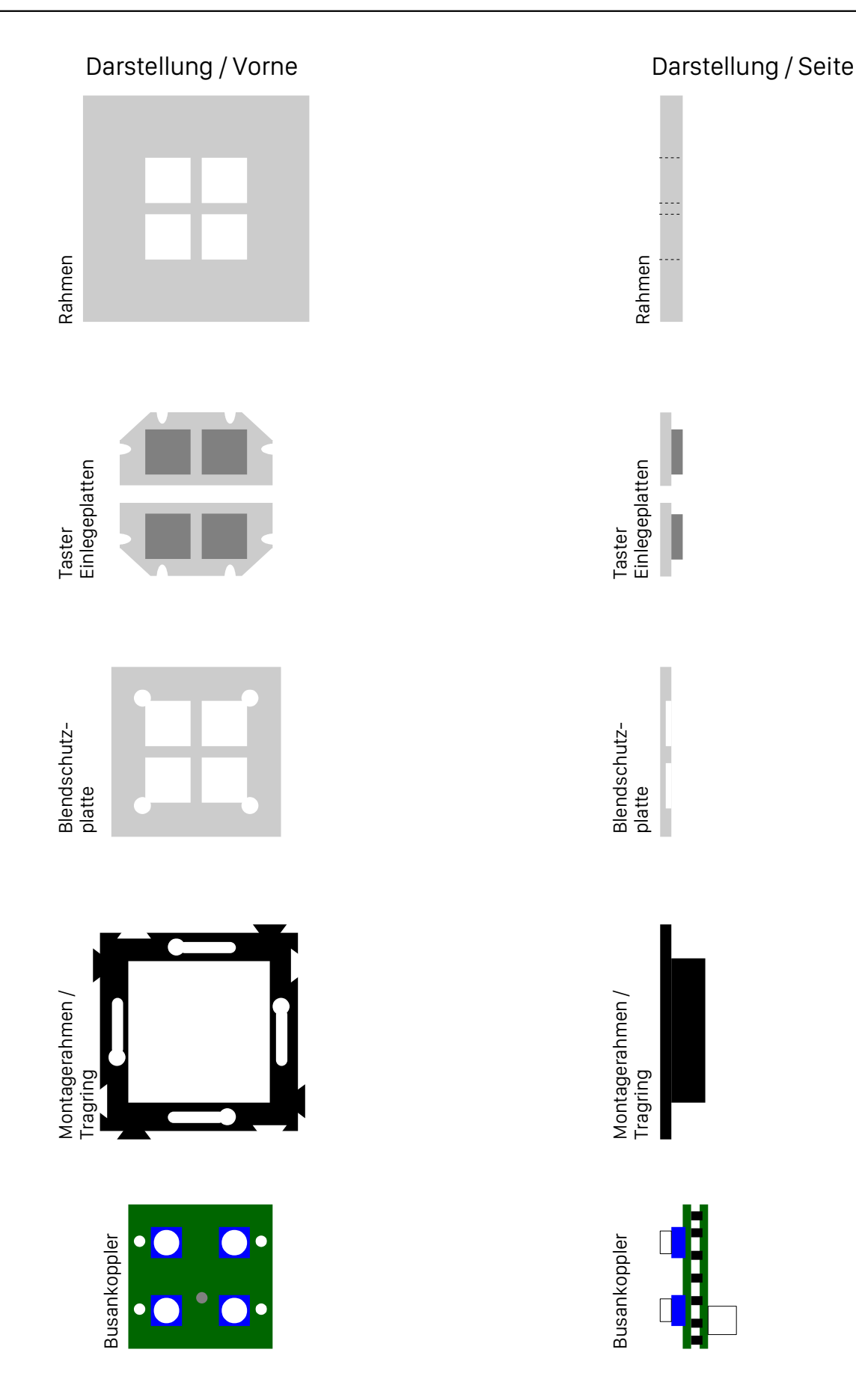

#### Beschaffenheit und Anzahl der Teile kann je nach Ausführung variieren!

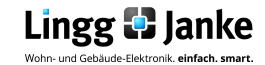

## Allgemeine Einstellungen Übersicht

| 1.1.2 KNX Designswitches AN > Allgemein |                                                                       |                                                  |  |  |
|-----------------------------------------|-----------------------------------------------------------------------|--------------------------------------------------|--|--|
| Allgemein                               | Allgemeine Einstellungen                                              |                                                  |  |  |
| Taster Eingänge A+B                     | Name des Gerätes (max. 15 Zeichen)                                    | Lingg & Janke                                    |  |  |
| Taster Eingang A                        |                                                                       |                                                  |  |  |
| Taster Eingang A sperren                | Entprelizeit für Taster Eingänge                                      | 10 ms                                            |  |  |
| Taster Eingang B                        | Eingangsobjekt für Tag/Nacht Umschaltung                              | O deaktiviert 💿 freigegeben                      |  |  |
| Taster Eingang B sperren                | Zentral-LED1 Betriebsart                                              | LED wird über externes Objekt geschaltet         |  |  |
| Taster Eingänge C+D                     | (wenn vorhanden)                                                      |                                                  |  |  |
| Taster Eingang C                        | Objekt Zentral-LED1 setzen auf                                        | Iogisch 0 C logisch 1                            |  |  |
| Taster Eingang D                        | Zentral-LED1 Helligkeit (Tag)                                         | 100% -                                           |  |  |
| Taster Eingang D sperren                | Zentral-LED1 Helligkeit (Nacht)                                       | deaktiviert, Helligkeit (Tag) wird verwendet 🔹 🔻 |  |  |
| Taster Eingänge E+F                     | Achtung: Für Tag / Nacht Umschaltung<br>Tag / Nacht Objekt freigeben. |                                                  |  |  |
| Taster Eingang E                        | Zentral-LED1 schaltet                                                 | o normal O INVERTIERT                            |  |  |
| Taster Eingang E sperren                |                                                                       |                                                  |  |  |
| Taster Eingang F                        | Zentral-LED2 Betriebsart<br>(wenn vorhanden)                          | LED wird über externes Objekt geschaltet 🔹       |  |  |
| Taster Eingang F sperren                | Bei Busspannungswiederkehr<br>Obiekt Zentral-LED2 setzen auf          | Iogisch 0 C logisch 1                            |  |  |
| Taster Eingänge G+H                     | Zentral-LED2 Helligkeit (Tag)                                         | 100%                                             |  |  |
| Taster Eingang G                        | Z                                                                     |                                                  |  |  |
| Taster Eingang G sperren                | Zentral-LEDZ Helligkeit (Nacht)                                       | deaktiviert, Helligkeit (Tag) wird verwendet     |  |  |
| Taster Eingang H                        | Achtung: Fur Tag / Nacht Umschaltung<br>Tag / Nacht Objekt freigeben. |                                                  |  |  |
| Taster Eingang H sperren                | Zentral-LED2 schaltet                                                 | <ul> <li>normal C INVERTIERT</li> </ul>          |  |  |

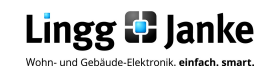

## Allgemeine Einstellungen

**Allgemeine Einstellungen** Lingg & Janke Name des Gerätes (max.15 Zeichen) Hier kann der Wippe / Taste ein individueller Namen zur Zuordnung im Projekt vergeben werden. Dieser wird dann in FacilityWeb® angezeigt. Es können max. 15 Zeichen vergeben werden. 10 ms Entprellzeit für Tastereingänge • 10 ms 25 ms 50 ms 100 ms Mechanische Schalter neigen beim Ein- und Ausschalten zum sogenannten Prellen, d.h sie schalten schnell mehrfach aus und ein, verursacht durch mechanische Vibrationen des Schaltkontaktes, sofern sie nicht dagegen geschützt sind. Um dieses Verhalten zu kompensieren kann hier eine Zeit zum Ausgleich eingestellt werden. Eingangsobjekt für Tag/Nacht 0 deaktiviert 💿 freigegeben Umschaltung Für die LED's der KNX Designschalter ist es per Applikation möglich verschiedene Helligkeitsstufen zu definieren. Diese können dann wenn freigegeben mit folgendem KO aufgerufen werden. ■2 66 Eingang Tag / Nacht Umschaltung Hinweis:

Die Umschaltung hat Einfluss auf alle verwendeten LED. (Zentral LED & Signal LED)

| Zentral LED 1 & 2 Betriebsart<br>(wenn vorhanden) | LED wird über externes Objekt geschaltet 🔹                                                                                                    |
|---------------------------------------------------|----------------------------------------------------------------------------------------------------|
|                                                   | deaktiviert<br>LED ist immer EIN<br>LED wird über externes Objekt geschalten                                                                    |
|                                                   | Ansteuerung der roten Signal-LED in der Taster mitte.<br>Wenn die Ansteuerung von extern erfolgen soll so ist<br>dies mit folgendem KO möglich: |
|                                                   | ■2 64 Eingang Zentral-LED1                                                                                                    |
|                                                   | ■2 65 Eingang Zentral-LED2                                                                                                    |

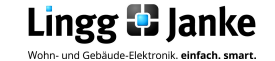

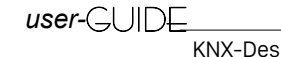

## Allgemeine Einstellungen

5.1

| Bei Busspannungswiederkehr<br>Objekt Zentral-LED1 setzen auf | Iogisch 0 C logisch 1                                                                                                    |
|--------------------------------------------------------------|----------------------------------------------------------------------------------------------------|
| Objekt Zentral-LLDT SetZen auf                               | Hier kann das Objekt der Zentral LED1 bei Busspannungs-<br>rückkehr nach einer Spannungsunterbrechung auf einen<br>definierten Zustand vorbesetzt werden.<br>Hinweis:<br>Diese Einstellung ist für Zentral LED2 (wenn verwendet)<br>separat zu treffen. |
|                                                              |                                                                                                    |
|                                                              | 1000/                                                                                                    |
| Zentral-LED1 Helligkeit (Tag)                                | 100%                                                                                                    |

10%, 20%, 30%, 40%, 50%, 60%,70%, 80%, 90%, 100 %

Einstellung der Dimmstufen für Zentral-LED1 (rote LED im Tagbetrieb). Es kann zwischen 10 Stufen gewählt werden.

Hinweis: Diese Einstellung ist für Zentral LED2 (wenn verwendet) separat zu treffen.

| Zentral-LED1 Helligkeit (Nacht) | deaktiviert, Helligkeit (Tag) wird verwendet 🔹 👻                                                                         |
|---------------------------------|----------------------------------------------------------------------------------------------------|
|                                 | Deaktiviert, Helligkeit (Tag) wird verwendet<br>AUS<br>10%, 20%, 30%, 40%, 50%,<br>60%, 70%, 80%, 90%, 100 %             |
|                                 | Einstellung der Dimmstufen für Zentral-LED1 (rote LED im<br>Nachtbetrieb). Es kann zwischen 12 Stufen gewählt<br>werden. |
|                                 | Hinweis:<br>Diese Einstellung ist für Zentral LED2 (wenn verwendet)<br>separat zu treffen.                               |

| Zentral-LED1 schaltet | normal     O     INVERTIERT                                                                                   |
|-----------------------|----------------------------------------------------------------------------------------------------|
|                       | Festlegen wie ein Bustelegramm interpretiert werden soll:                                                     |
|                       | Normal $\rightarrow$ Bustelegramm 1 = LED Anzeige AnINVERTIERT $\rightarrow$ Bustelegramm 1 = LED Anzeige Aus |
|                       | Hinweis:<br>Diese Einstellung ist für Zentral LED2 (wenn verwendet)<br>separat zu treffen.                    |

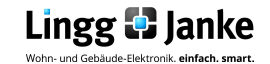

## Tastereingänge A+B Grundeinstellung

| Taster ist | C deaktiviert 💿 freigegeben                                                                                                    |
|------------|----------------------------------------------------------------------------------------------------|
|            | Verwendung der Tasten A + B aktiv / inaktiv setzen.<br>Wenn aktiv so werden die KO wie folgt für Taster A und B<br>freigegeben:                                                              |
|            | ■之0 Ausgang A1 schalten                                                                                                    |
|            | ■之 8 Ausgang B1 schalten                                                                                                    |
|            | Hinweis:<br>Diese Einstellung ist äquivalent vorzunehmen an Taster C<br>- H (wenn diese verwendet).                                                                                          |
|            |                                                                                                    |
|            |                                                                                                    |
| Anordnung  | S zwei getrennte Tasten C Wippe                                                                                                    |
|            | Einstellung wie der Schalter verwendet werden soll.<br>In der Einstellung "Wippe" ist der Funktionsumfang<br>begrenzt. Wenn aktiv so wird das KO wie folgt für<br>Wippe A und B freigegeben: |
|            | ■之0 Ausgang A1 schalten                                                                                                    |
|            | Hinweis:<br>Diese Einstellung ist äquivalent vorzunehmen an Taster C<br>- H (wenn diese verwendet).                                                                                          |

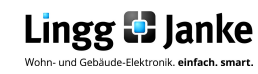

## **Taster Eingang A**

| Name des Tasters | Α                                                                                                    |
|------------------|----------------------------------------------------------------------------------------------------|
|                  | Hier kann der Wippe / Taste ein individueller<br>Namen zur Zuordnung im Projekt vergeben<br>werden. Dieser wird dann in FacilityWeb®<br>angezeigt.<br>Es können max. 15 Zeichen vergeben werden. |
|                  |                                                                                                    |
|                  |                                                                                                    |
| Sperrfunktion    | © NEIN ⊂ JA                                                                                                    |
|                  | Wenn aktiv kann über separates KO die komplette<br>Taserfunktionalität gesperrt werden.                                                                                                    |
|                  | ■之3 Eingang A sperren                                                                                                    |

## Taster Eingang A sperren

| Taster sperren mit                                    | O (AUS) O 1 (EIN)                                                                                   |
|-------------------------------------------------------|----------------------------------------------------------------------------------------------------|
|                                                       | Auswertung des Bustelegramms, wie soll gesperrt<br>werden!                                          |
|                                                       |                                                                                                    |
|                                                       |                                                                                                    |
| Nach Busspannungswiederkehr<br>Sperrobjekt setzen auf | O (AUS) O 1 (EIN)                                                                                   |
|                                                       | Verhalten des Sperrobjektes bei Spannungsrückkehr<br>am Bus (soll gesperrt werden 14/1 oder NEIN/0) |
|                                                       | an bus. (son gespent werden SA/ 1 oder NEIN/ 0)                                                     |

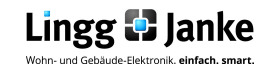

## **Taster Eingang A Betriebsart**

5.3

| Taster Betriebsart                     | Schalten, Wert standard, ein Objekt 🔹                                                                                                    |
|----------------------------------------|----------------------------------------------------------------------------------------------------|
|                                        | Schalten, Wert standard, ein Objekt"auch Wippe"Schalten, Wert standard, drei Objekte"nur Taster"Schalten, Wert drücken / loslassen, zwei Objekte"nur Taster"Schalten, Wert kurz / lang, zwei Objekte"nur Taster"Dimmen"auch Wippe"Jalousie / Rollladen"nur Taster"Szene"nur Taster" |
|                                        | Über die Taster Betriebsart kann der jeweilige Funktions-<br>umfang der beim betätigen ausgelöst werden soll<br>eingestellt werden.                                                                                                    |
|                                        | Zu beachten ist, dass bei der Verwendung des Tasters im Wippenmodus<br>nur eine eingeschränkte Funktionsauswahl zur Verfügung steht.                                                                                                    |
| Betriebsartenerklärung "Taster" Modus  |                                                                                                    |
|                                        |                                                                                                    |
| Schalten, Wert Standard<br>ein Objekte | AUS 👻                                                                                                    |
|                                        | AUS = 0 Telegramm auf Bus senden<br>EIN = 1 Telegramm auf Bus senden                                                                                                    |

UM = 0 / 1 Telegramm im Wechsel auf Bus senden Wert = Telegramm nach Einstellung auf Bus senden

Auswahl der Aktion welche der Taster beim drücken über (Objekt 1) ausführen soll.

∎‡0 Taster A Objekt 1 Ausgang A1 schalten

#### **Tabelle WERT-Einstellung:**

| 1 Byte                                                                                                    | 2 Byte                                                                                  | 4 Byte                                                                                                    |  |
|----------------------------------------------------------------------------------------------------|-----------------------------------------------------------------------------------------|----------------------------------------------------------------------------------------------------|--|
| EIS6 Eingabe 0255<br>EIS6 Eingabe 0100%                                                                                                    | EIS10 16bit unsigned integer<br>EIS10 16bit signed integer<br>EIS5 16bit float          | EIS11 32bit unsigned integer<br>EIS11 32bit signed integer<br>EIS9 32bit float (IEEE754)                        |  |
| Werteingabe: 0255<br>Werteingabe: 0100                                                                                                    | Werteingabe: (065535)<br>Werteingabe: (-3276832767)<br>Werteingabe: (-671088<br>670760) | Werteingabe: (04294967295)<br>Werteingabe: (-2147483648<br>2147483647)<br>Werteingabe: (-999999999<br>99999999) |  |
| Die in der Tabelle aufgeführten Datentypen (1Byte / 2Byte / 4Byte) und die<br>dazugehörigen Untertypen (EIS5, EIS6, EIS9, EIS10, EIS11) sind die<br>möglichen Wertvorgaben.<br>Die max. Werteingabe ist jeweils in der Zeile darunter dargestellt. |                                                                                         |                                                                                                    |  |
| Zyklisches senden der Objekte möglich:<br>Durch das zyklische senden kann der Wert des Objekts kontinuierlich in<br>Abhängigkeit der gewählten Zykluszeit auf den Bus übertragen werden.                                                           |                                                                                         |                                                                                                    |  |
| zyklisch senden                                                                                                    |                                                                                         | O NEIN O JA                                                                                                    |  |

Zeit für Zyklisches senden: Einstellbereich von 5s – 14400s. Vorgabe ab Werk 300s.

300

+

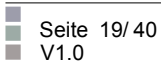

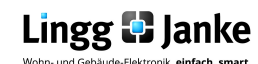

| Schalten, Wert Standard<br>drei Objekte | AUS                                                                                              |                                                                                                  | •                                                                                                    |
|-----------------------------------------|--------------------------------------------------------------------------------------------------|--------------------------------------------------------------------------------------------------|----------------------------------------------------------------------------------------------------|
|                                         | AUS = 0 Telegramm<br>EIN = 1 Telegramm a<br>UM = 0 / 1 Telegram<br>Wert = Telegramm              | auf Bus senden<br>auf Bus senden<br>m im Wechsel auf Bus s<br>ach Einstellung auf Bus            | enden<br>s senden                                                                                           |
|                                         | Auswahl der Aktio<br>über (Objekt 1 / 2 /                                                        | on welche der Taste<br>3) ausführen soll.                                                        | beim drücken                                                                                                |
|                                         | ■ZI0 Ausgar                                                                                      | ng A1 schalten                                                                                   | Taster A Objekt                                                                                             |
|                                         | ∎‡1 Ausgar                                                                                       | ig A2 schalten                                                                                   | Taster A Objekt                                                                                             |
|                                         | ■‡ 2 Ausgar                                                                                      | ng A3 schalten                                                                                   | Taster A Objekt                                                                                             |
|                                         | Tabelle WERT-Eir                                                                                 | nstellung:                                                                                       |                                                                                                    |
|                                         | 1 Byte                                                                                           | 2 Byte                                                                                           | 4 Byte                                                                                                    |
|                                         | EIS6 Eingabe 0255<br>EIS6 Eingabe 0100%                                                          | EIS10 16bit unsigned integer<br>EIS10 16bit signed integer<br>EIS5 16bit float                   | EIS11 32bit unsigned integ<br>EIS11 32bit signed integer<br>EIS9 32bit float (IEEE754)                      |
|                                         | Werteingabe: 0255<br>Werteingabe: 0100                                                           | Werteingabe: (065535)<br>Werteingabe: (-3276832767)<br>Werteingabe: (-671088<br>670760)          | Werteingabe: (0429496725<br>Werteingabe: (-2147483648<br>2147483647<br>Werteingabe: (-99999999<br>99999999) |
|                                         | Die in der Tabelle aufg<br>dazugehörigen Unterty<br>möglichen Wertvorgab<br>Die max. Werteingabe | eführten Datentypen ( 1Byt<br>pen (EIS5, EIS6, EIS9, EIS<br>en.<br>ist jeweils in der Zeile daru | e / 2Byte / 4Byte) und die<br>10, EIS11) sind die<br>nter dargestellt.                                      |
|                                         | Zyklisches sender<br>Durch das zyklische se<br>Abhängigkeit der gewä                             | n der Objekte möglich<br>enden kann der Wert des (<br>ählten Zykluszeit auf den f                | i:<br>Dbjekts kontinuierlich ir<br>Bus übertragen werden.                                                   |
|                                         | Zeit für Zyklisches<br>Einstellbereich von 5s                                                    | s senden:<br>– 14400s. Vorgabe ab Wer                                                            | k 300s.                                                                                                    |
|                                         | 300                                                                                              |                                                                                                  | *                                                                                                    |
|                                         |                                                                                                  |                                                                                                  |                                                                                                    |

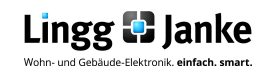

| Schalten, Wert kurz / lang<br>zwei Objekte | AUS                                  |                                                                           |                                                                                                  | •                                                                                                    |
|--------------------------------------------|--------------------------------------|---------------------------------------------------------------------------|--------------------------------------------------------------------------------------------------|----------------------------------------------------------------------------------------------------|
|                                            | AUS =<br>EIN = 7<br>UM = 0<br>Wert = | 0 Telegramm<br>I Telegramm a<br>D / 1 Telegrami<br>Telegramm r            | auf Bus senden<br>Iuf Bus senden<br>m im Wechsel auf Bus s<br>Iach Einstellung auf Bus           | enden<br>s senden                                                                                              |
|                                            | Auswa<br><u>kurz /</u>               | ahl der Aktio<br><u>lang</u> über (O                                      | on welche der Taster<br>bjekt 1 / 2) ausführen                                                   | beim drücken<br>soll.                                                                                          |
|                                            | ■ <b>之</b>  0<br>■ <b>之</b>  1       | Ausgar<br>Ausgar                                                          | ng A1 schalten kurz<br>ng A2 schalten lang                                                       | Taster A Objekt 1<br>Taster A Objekt 2                                                                         |
|                                            | Tabel                                | le WERT-Eir                                                               | istellung:                                                                                       |                                                                                                    |
|                                            |                                      |                                                                           | 1                                                                                                | ]                                                                                                    |
|                                            | · · · · · ·                          | 1 Byte                                                                    | 2 Byte                                                                                           | 4 Byte                                                                                                    |
|                                            | EIS6 Ei<br>EIS6 Ei                   | ngabe 0255<br>ngabe 0100%                                                 | EIS10 16bit unsigned integer<br>EIS10 16bit signed integer<br>EIS5 16bit float                   | EIS11 32bit unsigned integer<br>EIS11 32bit signed integer<br>EIS9 32bit float (IEEE754)                       |
|                                            | Werteir<br>Werteir                   | ngabe: 0255<br>ngabe: 0100                                                | Werteingabe: (065535)<br>Werteingabe: (-3276832767)<br>Werteingabe: (-671088<br>670760)          | Werteingabe: (04294967295)<br>Werteingabe: (-2147483648<br>2147483647)<br>Werteingabe: (-99999999<br>99999999) |
|                                            | Die in<br>dazuge<br>möglic<br>Die ma | der Tabelle aufg<br>ehörigen Unterty<br>hen Wertvorgab<br>ax. Werteingabe | eführten Datentypen (1Byte<br>pen (EIS5, EIS6, EIS9, EIS<br>en.<br>ist jeweils in der Zeile daru | e / 2Byte / 4Byte) und die<br>10, EIS11) sind die<br>nter dargestellt.                                         |
|                                            | Zeit fü<br>- Wählt                   | <b>ir langen Tas</b><br>bar , min. 200ms                                  | s <b>tendruck:</b><br>s – max. 60000ms                                                           |                                                                                                    |
|                                            | 500                                  |                                                                           |                                                                                                  | *                                                                                                    |
|                                            |                                      |                                                                           |                                                                                                  |                                                                                                    |

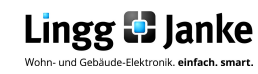

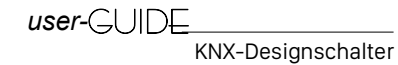

| Dimmen | Aktion bei "kurzem" Tastendruck:                                                                                                    |                   |
|--------|----------------------------------------------------------------------------------------------------|-------------------|
|        | AUS                                                                                                    | •                 |
|        | AUS = 0 Telegramm auf Bus senden<br>EIN = 1 Telegramm auf Bus senden<br>UM = 0 / 1 Telegramm im Wechsel auf Bus senden                                       |                   |
|        | Auswahl der Aktion welche der Taster be<br>drücken über (Objekt 1) ausführen soll.                                                                           | im kurzen         |
|        | ■20 Ausgang A1 schalten                                                                                                    | Taster A Objekt 1 |
|        | Aktion bei "langem" Tastendruck:                                                                                                    |                   |
|        | dunkler / heller                                                                                                    | •                 |
|        | dunkler = nur runter dimmen (100% $\rightarrow$ 0%)<br>heller = nur hoch dimmen (0% $\rightarrow$ 100%)<br>dunkler / heller = dimmen in beide Richtungen (0% | 6 ↔ 100%)         |
|        | Auswahl der Aktion welche der Taster be<br>drücken über (Objekt 2) ausführen soll.                                                                           | ei langem         |
|        | ■2 1 Ausgang A2 dimmen                                                                                                    | Taster A Objekt 2 |
|        | Zeit für langen Tastendruck:<br>- Wählbar , min. 200ms – max. 60000ms                                                                                        |                   |
|        | 500                                                                                                    | ÷                 |
|        |                                                                                                    |                   |

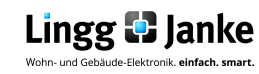

| Jalousie / Rolladen | Aktion bei "kurzem" Tastendruck:                                                                                                    |                  |
|---------------------|----------------------------------------------------------------------------------------------------|------------------|
|                     | Lamelle AUF / AB 🔹                                                                                                    |                  |
|                     | Lamelle AUF = kurzer Fahrbefehl AUF<br>Lamelle AB = kurzer Fahrbefehl AB<br>Lamelle AUF / AB = kurzer Fahrbefehl AUF / AB<br>AUF – langer Fahrbefehl AUF<br>AB – langer Fahrbefehl AB<br>AUF / AB – langer Fahrbefehl AUF / AB |                  |
|                     | Auswahl der Aktion welche der Taster beim<br>drücken über (Objekt 1) ausführen soll.                                                                                                    | kurzem           |
|                     | ■20 Ausgang A1 AUF/AB T                                                                                                    | aster A Objekt 1 |
|                     | ■ 1 Ausgang A2 Lamelle T                                                                                                    | aster A Objekt 2 |
|                     | Aktion bei "langem" Tastendruck:                                                                                                    |                  |
|                     | Lamelle AUF / AB 🔹                                                                                                    |                  |
|                     | Lamelle AUF = kurzer Fahrbefehl AUF<br>Lamelle AB = kurzer Fahrbefehl AB<br>Lamelle AUF / AB = kurzer Fahrbefehl AUF / AB<br>AUF — langer Fahrbefehl AUF<br>AB — langer Fahrbefehl AB<br>AUF / AB — langer Fahrbefehl AUF / AB |                  |
|                     | Auswahl der Aktion welche der Taster beim<br>drücken über (Objekt 2) ausführen soll.                                                                                                    | kurzem           |
|                     | ■之O Ausgang A1 AUF/AB T                                                                                                    | aster A Objekt 1 |
|                     | ■ I Ausgang A2 Lamelle T                                                                                                    | aster A Objekt 2 |
|                     | <u>Zeit für langen Tastendruck:</u><br>- Wählbar , min. 200ms – max. 60000ms                                                                                                    |                  |
|                     | 500                                                                                                    |                  |
|                     |                                                                                                    |                  |

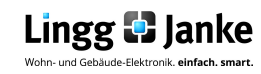

| Szene                                                                                                    | <u>Auswahl c</u>                                | ler Szenennummer:                                                                                                    |                                                                |
|----------------------------------------------------------------------------------------------------|-------------------------------------------------|----------------------------------------------------------------------------------------------------|----------------------------------------------------------------|
|                                                                                                    | 1                                               |                                                                                                    | *<br>*                                                         |
|                                                                                                    | Szenenbei<br>min. Szene                         | reich:<br>e 1 – max. Szene 64                                                                                                    |                                                                |
|                                                                                                    | Auswahl<br>kurzem di<br>(Standard               | der Szenennummer welche<br>rücken über (Objekt 1) aufrufen<br>Szene 1)                                                             | der Taster bei<br>soll.                                        |
|                                                                                                    | <b>■‡</b>  0                                    | Ausgang A1 Szene                                                                                                    | Taster A Objekt 1                                              |
|                                                                                                    | Auswahl o<br>Wenn die<br>Objekt 1 S<br>Tastendu | der der zusätzlichen Option "Sz<br>ese Funktion genutzt ist, so<br>Szenen aufgerufen sowie übe<br>ck (separat Einstellbar) gespeic | ene Speichen"<br>können über<br>r einen langen<br>hert werden. |
| Bei der Verwendung von Szenen ist<br>darauf zu achten, das die Szenen-<br>nummer ≠ dem Bustelegramm ist!<br>D.h.:                                                  | <ul><li>Szene a</li><li>Szene a</li></ul>       | ıbrufen<br>ıbrufen (kurz) / Szene speichern (lang)                                                                                 |                                                                |
| Szene 1 $\rightarrow$ Bustelegramm 0<br>Szene 2 $\rightarrow$ Bustelegramm 1<br>Szene 3 $\rightarrow$ Bustelegramm 2<br><br>Szene 64 $\rightarrow$ Bustelegramm 63 | <u>Zeit für la</u><br>- Wählbar , r             | ngen Tastendruck:<br>nin. 200ms – max. 60000ms (Standard                                                                           | 1 3000ms)                                                      |
|                                                                                                    | 3000                                            |                                                                                                    | *<br>*                                                         |
|                                                                                                    |                                                 |                                                                                                    |                                                                |

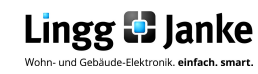

| LED Betriebsart |             |                                              |
|-----------------|-------------|----------------------------------------------|
|                 | deaktiviert | -                                            |
|                 |             | deaktiviert                                  |
|                 |             | LED ist immer EIN                            |
|                 |             | LED ist Betätigungsanzeige für entspr. Taste |
|                 |             | LED wird über externe Objekte geschaltet     |
|                 |             | LOGIK (LED ist deaktiviert)                  |
|                 |             |                                              |

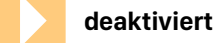

- LED <u>nicht</u> Verfügbar LOGIK <u>nicht</u> Verfügbar Kommunikationsobjekt wird <u>ausgeblendet</u>

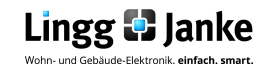

| LED ist immer EIN                                                                                                    | LED Helligkeit (Tag):                                                                                                    |
|----------------------------------------------------------------------------------------------------|----------------------------------------------------------------------------------------------------|
|                                                                                                    | 100% 👻                                                                                                    |
|                                                                                                    | Einstelloptionen:<br>10%, 20%, 30%, 40%, 50%, 60%, 70%, 80%, 90%, 100%                                                              |
|                                                                                                    | LED Helligkeit (Nacht):                                                                                                    |
|                                                                                                    | deaktiviert, Helligkeit (Tag) wird verwendet 🔹                                                                                      |
| Hinweis:<br>Zur Verwendung der Tag-/<br>Nachtumschaltung bitte in<br>den Allgemeinen Parameter-<br>einstellungen das ext. Objekt<br>für Tag-/ Nachtumschaltung<br>freigeben! | Einstelloptionen:<br>- Deaktiviert, Helligkeit (Tag) wird verwendet<br>- AUS<br>- 10%, 20%, 30%, 40%, 50%, 60%, 70%, 80%, 90%, 100% |
|                                                                                                    |                                                                                                    |
| LED ist Betätigungsanzeige<br>für entsprechende Taste                                                                                                    | LED Helligkeit (Tag):                                                                                                    |
|                                                                                                    | 100% -                                                                                                    |
|                                                                                                    | Einstelloptionen:<br>10%, 20%, 30%, 40%, 50%, 60%, 70%, 80%, 90%, 100%                                                              |
|                                                                                                    | LED Helligkeit (Nacht):                                                                                                    |
|                                                                                                    | deaktiviert, Helligkeit (Tag) wird verwendet 🔹                                                                                      |
|                                                                                                    | Einstelloptionen:<br>- Deaktiviert, Helligkeit (Tag) wird verwendet<br>- AUS<br>- 10%, 20%, 30%, 40%, 50%, 60%, 70%, 80%, 90%, 100% |
|                                                                                                    | Leuchtdauer der LED:                                                                                                    |
| <u>Hinweis:</u><br>Zur Verwendung der Tag-/<br>Nachtumschaltung bitte in                                                                                                    | 5 s 🔹                                                                                                    |
| einstellungen das ext. Objekt<br>für Tag-/ Nachtumschaltung<br>freigeben!                                                                                                    | Einstelloptionen:<br>- während gedrücktem Taster<br>- 2s, 5s, 10s                                                                   |

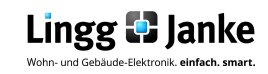

LED wird über externe **Objekt geschaltet** 

Hinweis: Zur Verwendung der Tag-/ Nachtumschaltung bitte in den Allgemeinen Parameter-einstellungen das ext. Objekt für Tag-/ Nachtumschaltung freigeben!

| LED Helligkeit (Tag):                                                                                                    |
|----------------------------------------------------------------------------------------------------|
| Auswahloption zur Leuchtintensität der Status-LED bei Tagbetrieb                                                                                                    |
| 100% -                                                                                                    |
| Einstelloptionen:<br>10%, 20%, 30%, 40%, 50%, 60%, 70%, 80%, 90%, 100%                                                                                                    |
| LED Helligkeit (Nacht):                                                                                                    |
| Auswahloption zur Leuchtintensität der Status-LED bei Nachtbetrieb                                                                                                    |
| deaktiviert, Helligkeit (Tag) wird verwendet 🔹 🔻                                                                                                    |
| Einstelloptionen:<br>- Deaktiviert, Helligkeit (Tag) wird verwendet<br>- AUS<br>- 10%, 20%, 30%, 40%, 50%, 60%, 70%, 80%, 90%, 100%                                                                                              |
| Bei Busspannungswiederkehr Objekt LED setzen auf:<br>(Standard nicht vorbesetzen)<br>Um eine Spannungswiederkehr am KNX Bus zu signalisieren besteht die<br>Möglichkeit dies über das vorbesetzen der Status LED zu realisieren. |
| nicht vorbesetzen 👻                                                                                                    |
| Einstelloptionen:<br>- nicht vorbesetzen<br>- logisch 0<br>- logisch 1<br>- Zustand vor Ausfall                                                                                                    |
|                                                                                                    |
|                                                                                                    |

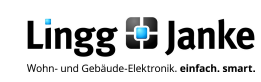

LED wird über externe Objekt geschaltet

### Zeitverzögerung / Blinken:

Wird ein erweiterter Funktionsumfang bei der LED Statusanzeige benötigt, so wird dieser mittels Zeitverzögerung / Blinken gewährleistet. Zur Auswahl stehen folgende Funktionen:

keine

- → Ein-/ Ausschaltverzögerung
- $\rightarrow Treppenhauslichtfunktion$
- → Blinken bei logisch 1
- → Blinken bei logisch 0

Die Einschaltverzögerung

# $\begin{array}{c|c} Prinzip \rightarrow Einschaltverzögerung (2sec) \\ \hline \\ KNX Bustele- \\ gramm am \\ Eingangsobj. \end{array} \begin{array}{c|c} Zustand \\ 1 \\ Zustand \\ 0 \\ \hline \\ Zeitverlauf (1sec. Je Einheit) \\ \hline \\ LED Verhalten \end{array} \begin{array}{c|c} EIN \\ AUS \\ \hline \\ AUS \\ \hline \end{array}$

Einstellung Zeit als "Basis für Ein-/Ausschaltverzögerung

1.0 s

0

- 130ms, 260ms, 520ms
- -1.0s, 2.1s, 4.2s, 8.4s, 17s, 34s
- 1.1min, 2.2min, 4.5min, 9.0min, 18min, 35min
- 1.2h

Faktor für Einschaltverzögerung (0-127)

Für die gesamt Einschaltverzögerung ergibt sich somit folgende Rechnung:

Zeitbasis x Faktor = Dauer der Einschaltverzögerung

÷

Beispiel:

1s x 15 = 15s Verzögerungszeit bis LED "AN" geht

#### Einschaltverzögerung:

- Kommt ein 1 Telegramm an Objekt 1 an, startet die einstellbare Einschaltverzögerung.
- Nach Ablauf der Einschaltverzögerung, geht die Status LED dauerhaft an und bleibt an bis ein 0 Telegramm an das Objekt 1 gesendet wird.

#### Hinweis:

- Die Einschaltverzögerung und die Ausschaltverzögerung können auch in Kombination verwendet werden.

- Es empfiehlt sich immer die "Zeitbasis" möglichst gering und den Faktor möglichst hoch zu wählen.

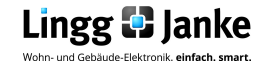

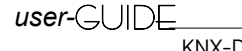

LED wird über externe Objekt geschaltet

### Zeitverzögerung / Blinken:

Wird ein erweiterter Funktionsumfang bei der LED Statusanzeige benötigt, so wird dieser mittels Zeitverzögerung / Blinken gewährleistet . Zur Auswahl stehen folgende Funktionen:

keine

- → Ein-/ Ausschaltverzögerung
- $\rightarrow$  Treppenhauslichtfunktion
- $\rightarrow$  Blinken bei logisch 1
- → Blinken bei logisch 0

Die Ausschaltverzögerung

# $\begin{array}{c|c} Prinzip \rightarrow Ausschaltverzögerung (3sec) \\ \hline \\ KNX Bustele- \\ gramm am \\ Eingangsobj. \end{array} \begin{array}{c|c} Zustand \\ 1 \\ Zustand \\ 0 \\ \hline \\ Zeitverlauf (1sec. Je Einheit) \\ LED Verhalten \\ AUS \\ \hline \\ \\ AUS \\ \hline \end{array}$

Einstellung Zeit als "Basis für Ein-/Ausschaltverzögerung

1.0 s

- 130ms, 260ms, 520ms
- 1.0s, 2.1s, 4.2s, 8.4s, 17s, 34s
- 1.1min, 2.2min, 4.5min, 9.0min, 18min, 35min
- 1.2h

0

Faktor für Ausschaltverzögerung (0-127)

Für die gesamt Ausschaltverzögerung ergibt sich somit folgende Rechnung:

Zeitbasis x Faktor = Dauer der Ausschaltverzögerung

\*

Beispiel:

1s x 15 = 15s Verzögerungszeit bis LED "AUS" geht

#### Ausschaltverzögerung:

Wird ein 1 Telegramm an Objekt 1 gesandt, so wird die Status LED unverzögert aktiviert.
Wird ein 0 Telegramm an Objekt 1 gesandt, läuft die Ausschaltverzögerung bis zur eingestellten Zeit, anschließend wird die Status LED automatisch deaktiviert.

#### Hinweis:

 Die Einschaltverzögerung und die Ausschaltverzögerung können auch in Kombination verwendet werden.

- Es empfiehlt sich immer die "Zeitbasis" möglichst gering und den Faktor möglichst hoch zu wählen.

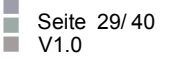

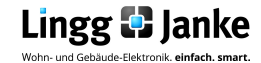

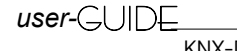

LED wird über externe Objekt geschaltet

## Zeitverzögerung / Blinken:

Wird ein erweiterter Funktionsumfang bei der LED Statusanzeige benötigt, so wird dieser mittels Zeitverzögerung / Blinken gewährleistet . Zur Auswahl stehen folgende Funktionen:

keine

- → Ein-/ Ausschaltverzögerung
- $\rightarrow Treppenhauslichtfunktion$
- $\rightarrow$  Blinken bei logisch 1

Das Treppenhauslicht

→ Blinken bei logisch 0

# $\begin{array}{|c|c|c|c|c|} \hline Prinzip \rightarrow Treppenhauslicht (5sec) \\ \hline KNX Bustele- & I \\ gramm am \\ Eingangsobj. & Zeitverlauf (1sec. Je Einheit) \\ \hline LED Verhalten & EIN \\ AUS & AUS & AUS$

Einstellung Zeit als "Basis für Treppenhauslichtfunktion"

1.0 s

- 130ms, 260ms, 520ms
- -1.0s, 2.1s, 4.2s, 8.4s, 17s, 34s
- 1.1min, 2.2min, 4.5min, 9.0min, 18min, 35min
- 1.2h

0

Faktor für Treppenhauslichtfunktion (0-127)

Für die gesamte Beleuchtungsdauer der Treppenhauslichtfunktion ergibt sich somit folgende Rechnung:

Zeitbasis x Faktor = Dauer Treppenhauslicht

÷

Beispiel:

 $1s \times 15 = 15s$  Leuchtdauer bis LED "AUS" geht

#### **Treppenhauslicht:**

- Wird ein 1 Telegramm an Objekt 1 gesandt, so wird die Status LED unverzögert aktiviert und die Zeit für die Beleuchtungsdauer startet.

- Wird während aktivem Zeitcountdown erneut ein 1 Telegramm an Objekt 1 gesandt, so startet diese von neuem.

- Wird während der Beleuchtungsdauer ein 0 Telegramm an Objekt 1 gesandt, so wird die LED unverzüglich deaktiviert.

#### Hinweis:

- Es empfiehlt sich immer die "Zeitbasis" möglichst gering und den Faktor möglichst hoch zu wählen.

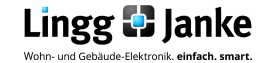

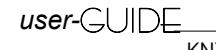

LED wird über externe Objekt geschaltet

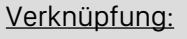

Zusätzlich zu den Zeitfunktionen kann jeder LED Ausgang noch mit einer Logikfunktion beschalten werden. Zu diesen Zählen:

keine

- → keine
- $\rightarrow$  UND
- → ODER
- → EXCLUSIV-ODER

Die UND Verknüpfung

#### **UND GATTER**

Bei dem UND Gatter gilt die Bedingung dann als erfüllt wenn beide der Eingänge (Objekt 1 & 2) ein 1 Telegramm erhalten.

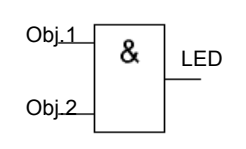

#### Wahrheitstabelle

| Objekt<br>1 | Objekt<br>2 | LED |
|-------------|-------------|-----|
| 0           | 0           | 0   |
| 0           | 1           | 0   |
| 1           | 0           | 0   |
| 1           | 1           | 1   |

Ŧ

#### Die ODER Verknüpfung

#### **ODER GATTER**

Bei dem ODER Gatter gilt die Bedingung dann als erfüllt wenn einer oder beide der Eingänge (Objekt 1 oder 2) ein 1 Telegramm erhalten.

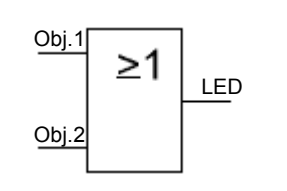

#### Wahrheitstabelle

| Objekt<br>1 | Objekt<br>2 | LED |
|-------------|-------------|-----|
| 0           | 0           | 0   |
| 0           | 1           | 1   |
| 1           | 0           | 1   |
| 1           | 1           | 1   |

Beim Verwenden einer Verknüpfung ist es möglich den Relaisausgang erst dann schalten zu lassen, wenn am Eingang eine der möglichen Bedingungen erfüllt worden ist. Wird eine Verknüpfung verwendet, so wird auch das Objekt 2 für den Kanal eingeblendet. Es werden nun Objekt 1 + 2 zur Realisierung der Logik verwendet. Um eine Erweiterung der Logik zu erreichen können auch noch weitere Kanäle in die Funktion mit eingebunden werden.

Übersicht LED Ansteuerschema siehe Seite 12.

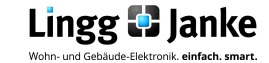

LED wird über externe Objekt geschaltet

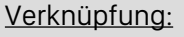

Zusätzlich zu den Zeitfunktionen kann jeder LED Ausgang noch mit einer Logikfunktion beschalten werden. Zu diesen Zählen:

keine

- → keine
- $\rightarrow \text{UND}$
- $\rightarrow ODER$
- → EXCLUSIV-ODER

Die XOR Verknüpfung

#### **EXKLUSIV ODER GATTER**

Die Eingänge müssen verschieden beschaltet sein, um am Ausgang eine "1" zu erhalten. Entweder an dem einen oder am anderen Eingang muss "1" anliegen. Im Unterschied zu einer einfachen Oder-Verknüpfung gilt die Bedingung als nicht erfüllt, wenn an beiden Eingängen eine "1" anliegt. Bei XOR ist das Ergebnis in diesem Fall eine "0".

# Wahrheitstabelle

| Objekt<br>1 | Objekt<br>2 | LED |
|-------------|-------------|-----|
| 0           | 0           | 0   |
| 0           | 1           | 1   |
| 1           | 0           | 1   |
| 1           | 1           | 0   |

-

Ŧ

| Obj.1 | =1 | LED |
|-------|----|-----|
| Obj.2 |    |     |

#### Für alle Verknüpfungen gilt: Bei Busspannungswiederkehr Verknüpfungsobjekt LED A2 setzen auf

nicht vorbesetzen

- → nicht vorbesetzen
- $\rightarrow$  logisch 0
- $\rightarrow$  logisch 1
- $\rightarrow$  Zustand vor Ausfall

Durch das vorbesetzen des zweiten Logikeingangs kann beispielsweise ein Sicherheitszustand beim wiedereinschalten der Busspannungsversorgung erzielt werden.

Beim Verwenden einer Verknüpfung ist es möglich den Relaisausgang erst dann schalten zu lassen, wenn am Eingang eine der möglichen Bedingungen erfüllt worden ist. Wird eine Verknüpfung verwendet, so wird auch das Objekt 2 für den Kanal eingeblendet. Es werden nun Objekt 1+2 zur Realisierung der Logik verwendet. Um eine Erweiterung der Logik zu erreichen können auch noch weitere Kanäle in die Funktion mit eingebunden werden.

#### Übersicht LED Ansteuerschema siehe Seite 12.

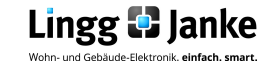

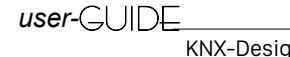

5.4

| LED wird über externe<br>Objekt geschaltet      | S      | Szenen:                                                                                                    |                                                                                                    |
|-------------------------------------------------|--------|----------------------------------------------------------------------------------------------------|----------------------------------------------------------------------------------------------------|
|                                                 | [<br>s | Die LED können mit einer Szene ein<br>reparates Obiekt zur Szenensteueru                                                                                                    | gebunden werden, hierfür kann ein<br>na freigegeben werden.                                                                                                    |
|                                                 |        | O NEIN O JA                                                                                                    |                                                                                                    |
|                                                 |        |                                                                                                    | ultionalität auf Caita 22                                                                                                    |
|                                                 | v      | vertere beschreibung zur Szehennur                                                                                                    | iktionalitat auf Seite 55                                                                                                    |
|                                                 | ŝ      | <u>Status:</u>                                                                                                    |                                                                                                    |
|                                                 | N<br>E | Aittels der Statusausgabe kann der a<br>Bus ausgegeben werden. Dies kann i                                                                                                    | aktuelle Betriebszustand der LED am<br>n folgender Variation erfolgen:                                                                                                    |
|                                                 |        | nicht senden                                                                                                    | •                                                                                                    |
|                                                 |        | <ul> <li>→ nicht senden</li> <li>→ senden bei Telegrammem</li> <li>→ INVERTIERT senden bei Tel</li> <li>→ senden nur bei Wertändert</li> <li>→ INVERTIERT senden nur be</li> </ul> | ofang<br>legrammempfang<br>ung<br>i Wertänderung                                                                                                    |
|                                                 | E      | Erklärung:                                                                                                    |                                                                                                    |
|                                                 |        |                                                                                                    | []                                                                                                    |
|                                                 |        | nicht senden                                                                                                    | bei Erhalt eines Telegramms am<br>Eingang wird am Statusausgang<br>nicht gesendet.                                                                                                    |
|                                                 |        | senden bei<br>Telegrammempfang                                                                                                    | bei Erhalt eines Telegramms am<br>Eingang wird am Statusausgang<br>sofort der aktuell Status gesendet,<br>auch dann wenn der Zustand vorab<br>der selbe war.<br>Telegramm:<br>Eingang =1 $\rightarrow$ Status =1<br>Eingang =0 $\rightarrow$ Status =0                             |
|                                                 |        | INVERTIERT senden bei<br>Telegrammempfang                                                                                                    | siehe "senden bei<br>Telegrammempfang"<br>Telegramm:<br>Eingang =1 → Status =0<br>Eingang =0 → Status =1                                                                                                    |
|                                                 |        | senden nur bei<br>Wertänderung                                                                                                    | Nur wenn sich der Zustand am<br>Eingang <u>ändert</u> , wird am Ausgang<br>der Status gesendet. Erhält der<br>Eingang mehrfach Telegramme<br>gleicher Wertigkeit so wirkt sich dies<br>nicht auf den Status aus.<br>Telegramm:<br>Eingang =1 → Status =1<br>Eingang =0 → Status =0 |
| Übersicht LED Ansteuerschema<br>siehe Seite 12. |        | INVERTIERT senden<br>nur bei Wertänderung                                                                                                    | siehe<br>"senden nur bei Wertänderung"<br>Telegramm:<br>Eingang =1 → Status =0<br>Eingang =0 → Status =1                                                                                                    |

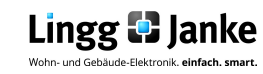

LED wird über externe Objekt geschaltet

#### LED Ausgang ist:

Dient zur Definition wie die LED auf der Leiterplatte des Schalters angesteuert werden soll!

| normal     | Telegramm:<br>Eingang =1 → LED Leuchtet<br>Eingang =0 → LED Aus |
|------------|-----------------------------------------------------------------|
| INVERTIERT | Telegramm:<br>Eingang =1 → LED Aus<br>Eingang =0 → LED Leuchtet |

#### LED Ausgang Szenen:

Wenn Aktiv (siehe S.32), kann der LED Ausgang mit in Szenen integriert werden. Es stehen dann je Ausgang max. 8 Szenen zur Verfügung inklusive der Szenen-Speicherfunktion.

Jede Szene kann dann folgende Funktion ausführen:

keine Aktion

•

#### - keine Aktion

- AUS
- EIN

Übersicht LED Ansteuerschema siehe Seite 12.

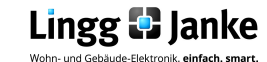

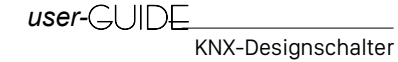

| LOGIK ( LED ist deaktiviert)                    |            |                                                   |                                            |                      |
|-------------------------------------------------|------------|---------------------------------------------------|--------------------------------------------|----------------------|
|                                                 | U          | OGIK (LED ist deaktivie                           | ert)                                       | •                    |
|                                                 | Wii<br>LEI | rd der LED Ausgang als<br>D nicht angesteuert und | s reiner Logikbaustein ve<br>I bleibt aus. | rwendet, so wird die |
|                                                 | De<br>Be:  | n Funktionsumfang<br>schreibung Seite 26 – 33     | des Logikbausteins i<br>3.                 | st äquivalent zur    |
|                                                 |            |                                                   |                                            |                      |
|                                                 |            |                                                   |                                            |                      |
|                                                 |            |                                                   |                                            |                      |
|                                                 |            |                                                   |                                            |                      |
|                                                 |            |                                                   |                                            |                      |
|                                                 |            |                                                   |                                            |                      |
|                                                 |            |                                                   |                                            |                      |
|                                                 |            |                                                   |                                            |                      |
|                                                 |            |                                                   |                                            |                      |
|                                                 |            |                                                   |                                            |                      |
|                                                 |            |                                                   |                                            |                      |
|                                                 |            |                                                   |                                            |                      |
|                                                 |            |                                                   |                                            |                      |
|                                                 |            |                                                   |                                            |                      |
| Übersicht LED Ansteuerschema<br>siehe Seite 12. |            |                                                   |                                            |                      |

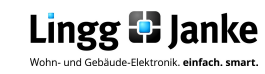

**Temperatur & Feuchte** 

#### Zyklisches Senden für Temperatur und rel. Luftfeuchtigkeit:

Es ist möglich die am Schalter erfassten Temperatur-/ Feuchtewerte in regelmäßigen Zeitabständen (zyklisch) auf den Bus zu übertragen.

Der max. Einstellbereich für das zyklische Senden beträgt 0 ... 1020s. Bei der Einstellung Os ist das zyklische senden deaktiviert.

Hinweis:

Je geringer die zyklische Senderate um so höher die Busbelastung (traffic).

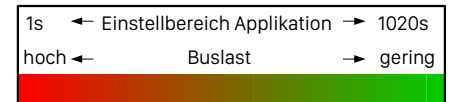

#### Temperatursensor:

O deaktiviert 
 freigegeben

Soll die Temperaturmessung verwendet werden so kann dies hier aktiviert werden. Bei Verwendung werden dann folgende KO freigegeben:

| ■≵ 67 | Ausgang Temperatur EIS5 | T Objekt 1 |
|-------|-------------------------|------------|
| ■≵ 69 | Ausgang Sensor Status   | T Objekt 3 |

#### Korrekturwert:

0

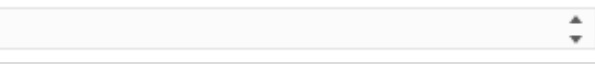

Wenn Abweichungen bei der Temperaturmessung entstehen, können diese mittels dem Korrekturwert angepasst werden.

Die Genauigkeit des Eingabefeldes beträgt 1/10K, es kann max. um den Faktor 100 angepasst werden. Im folgenden ein Beispiel der Eingabe und deren Auswirkung auf den Anzeigewert:

#### Anwendung in der Praxis

Wird durch die Temperaturmessung des KNX-Designschalters eine Temperatur von 18,7°C erfasst doch die reelle Temperatur welche bei einer Referenzmessung ermittelt wurde beträgt 20,3°C, so muss der "Anzeigewert" des Temperatursensors um <u>1,6K</u>angepasst werden. Hierzu tragen Sie dann denn Differenzwert (1,6K) als <u>Faktor 16</u> in das Eingabefeld ein.

Nun wird Ihnen der korrekte Temperaturwert über das KO Nr.67 ausgegeben. Wenn sich der reelle Temperaturwert nun ändert, so wird Ihnen der Ausgabetemperaturwert <u>immer</u> um den eingestellten Faktor (im Bsp. 16 resp. 1,6K) Angezeigt.

Der max. einstellbare Faktor beträgt 100, dies entspricht dann einer max. Temperaturanpassung von 10K.

#### Sendebedingung:

Senden bei Temperaturänderung von

0.5 K

-

- nicht senden
- 0,5K
- 1,0 K

- 2,0 K

Festlegen ab welcher Temperaturdifferenz der neue Temperaturwert auf den Bus übertragen werden soll. Die hier vorgenommene Einstellung des sendens geschieht dann zusätzlich zum zyklischen Sendevorgang falls verwendet.

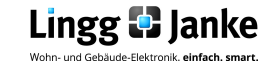

**Temperatur & Feuchte** 

| Zyklisches Senden | für | Temperatur | und rel. |
|-------------------|-----|------------|----------|
| Luftfeuchtigkeit: |     |            |          |

Es ist möglich die am Schalter erfassten Temperatur-/ Feuchtewerte in regelmäßigen Zeitabständen (zyklisch) auf den Bus zu übertragen.

Der max. Einstellbereich für das zyklische Senden beträgt 0 ... 1020s. Bei der Einstellung Os ist das zyklische senden deaktiviert.

Hinweis:

Je geringer die zyklische Senderate um so höher die Busbelastung (traffic).

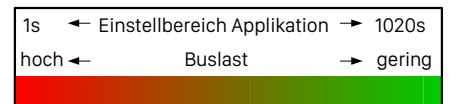

| <u>Relativer Feuchtesensor:</u> |             |                    |             |  |
|---------------------------------|-------------|--------------------|-------------|--|
| 0                               | deaktiviert | $oldsymbol{\circ}$ | freigegeben |  |

Soll die rel. Luftfeuchtigkeit erfasst werden, so kann dies hier aktiviert werden. Bei Verwendung werden dann folgende KO freigegeben:

₽2 68 Ausgang rel. Luftfeuchte EIS5 T Objekt 2

#### Korrekturwert:

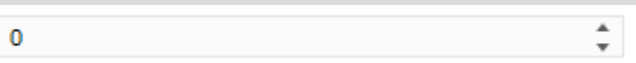

Wenn Abweichungen bei der Luftfeuchtemessung entstehen, können diese mittels dem Korrekturwert angepasst werden.

Die Genauigkeit des Eingabefeldes beträgt 1%, es kann max. um den Faktor 10 angepasst werden. Im folgenden ein Beispiel der Eingabe und deren Auswirkung auf den Anzeigewert:

#### Anwendung in der Praxis

Wird durch die rel. Luftfeuchtemessung des KNX-Designschalters eine rel. Luftfeuchte von 41% erfasst doch die reelle Luftfeuchte welche bei einer Referenzmessung ermittelt wurde beträgt 44%, so muss der "Anzeigewert" des Feuchtesensors um <u>3%</u> angepasst werden. Hierzu tragen Sie dann denn Differenzwert (3%) als <u>Faktor 3</u> in das Eingabefeld ein.

Nun wird Ihnen der korrekte rel. Luftfeuchtewert über das KO Nr.68 ausgegeben. Wenn sich der reelle Luftfeuchtewert nun ändert, so wird Ihnen der Ausgabeluftfeuchtewert <u>immer</u> um den eingestellten Faktor (im Bsp. 3 resp. 3%) Angezeigt.

Der max. einstellbare Faktor beträgt +/-10, dies entspricht dann einer max. Luftfeuchteanpassung von +/-10%.

#### Sendebedingung:

Senden bei rel. Feuchteänderung von

2 %

- nicht senden

- 2%

- 5%

- 10%

Festlegen ab wie viel prozentualer Luftfeuchteänderung der neue Luftfeuchtewert auf den Bus übertragen werden soll. Die hier vorgenommene Einstellung des sendens geschieht dann zusätzlich zum zyklischen Sendevorgang falls verwendet.

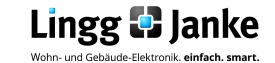

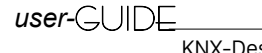

Ŧ

Temperatur & Feuchte

Eingangsobjekt für ext. Temperaturfühler:

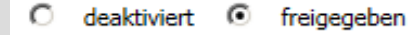

\*\*Wird derzeit nicht verwendet\*\* Vorbereitung für zukünftige Funktionen.

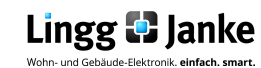

## **EIS / DPT und Ihre Funktionen**

Interworking und Telegramme (EIS/DPT)

In einem KNX-System kommunizieren die Teilnehmer über einen genormten Standard, welcher sicherstellt, das sowohl Empfänger als auch Sender die gleiche Sprache sprechen und somit das Telegramm und die enthaltenen Befehle richtig entschlüsselt werden. Im KNX-System wird dies über den DPT (Datenpunkttyp), früher EIS (EIB Interworking Standard) geregelt. Die DPT sind eine Erweiterung und Verbesserung der bisher gültigen EIS-Typen. Einzelne EIS-Typen werden in den neuen DPT weiter unterteilt. So gilt beispielsweise für Schalten der DPT 1.001 und Fahren von Rollläden der DPT 1.008. Dabei ist es unerheblich, wie eine Gruppenadresse in der ETS mit DPT belegt wird, da die Gruppenadressen-Nummerierung in der ETS lediglich als "Organisations-Element" bei der Verknüpfung von sendenden und empfangenden KNX-Geräten dient.

# Besitzen beide Geräte den genau gleichen DPT-Typ (Datenpunkttyp) EIS, können diese miteinander Informationen austauschen.

| KNX Funktion                    | Informationslänge | EIS<br>(EIB Interworking Standard) | DPT<br>(Datenpoint Typ)         |
|---------------------------------|-------------------|------------------------------------|---------------------------------|
| Schalten                        | 1 Bit             | EIS 1                              | DPT 1                           |
| Dimmen                          | 4 Bit             | EIS 2                              | DPT 3                           |
| Zeit                            | 3 Byte            | EIS 3                              | DPT 10                          |
| Datum                           | 2 Byte            | EIS 4                              | DPT 11                          |
| Gleitkomma                      | 2 Byte            | EIS 5                              | DPT 9                           |
| Relatiwert                      | 1 Byte            | EIS 6                              | in DPT 5 und DPT 6<br>enthalten |
| Jalousie / Rolladen             | 1 Bit             | EIS 7                              | in DPT 1 enthalten              |
| Zwangssteuerung                 | 2 Bit             | EIS 8                              | DPT 2                           |
| IEEE Gleitkomma                 | 4 Byte            | EIS 9                              | DPT 14                          |
| 16 bit Zählerwerte              | 2 Byte            | EIS 10                             | DPT 7 / DPT 8                   |
| 32 bit Zählerwerte              | 4 Byte            | EIS 11                             | DPT 12 / DPT 13                 |
| Zugangskontrolle                | 4 Byte            | EIS 12                             | DPT 15                          |
| ASCII Zeichen                   | 1 Byte            | EIS 13                             | DPT 4                           |
| 8 bit Zählerwerte               | 1 Byte            | EIS 14                             | DPT 5 / DPT 6                   |
| Zeichenkette max.<br>14 Zeichen | 14 Byte           | EIS 15                             | DPT 16                          |

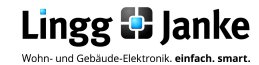

#### Notizen

Lingg & Janke OHG KNX/EIB Systemhaus Zeppelinstraße 30 D-78315 Radolfzell Geschäftsführer: Herbert Lingg Peter Janke Tel. +49 (0)7732-94557-50 Fax +49 (0)7732-94557-99 info@lingg-janke.de www.lingg-Janke.de Amtsgericht Singen HRB 290 A Steuer-Nr.: 18205/12007 USt.ID.Nr.: DE 188304363

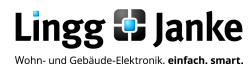

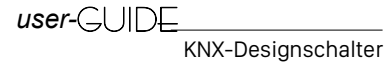